## **INGLISE KEELE E-KURSUS**

**"English for Career Development"** /By University of Pennsylvania and funded by the U.S. Department of State Bureau of Educational and Cultural Affairs, Office of English Language Programs. /

Kursus on mõeldud kõigile, kellel on soov oma inglise keele oskust arendada. Kursus koosneb temaatilistest videotest, lugemismaterjalidest ja nende põhjal koostatud enesekontrolli testidest.

Kursus on inglise keeles.

Tase: kesktase

Kursuse tüüp: e-kursus. Soovi korral saame kokku leppida juhendamise katrin.sepp@saare.ee

## e-kursuse link: https://www.coursera.org/learn/careerdevelopment

Logige sisse ülevalt paremalt "Sign up"

- 1. Kursusele saate ligipääsu nii oma Facebooki kasutajaga kui ka eraldi Coursera kasutajakonto luues.
- Olles kasutaja teinud/FB-ga sisse loginud vajutage "Enroll for free" (Kui meie kursuse avaleht ees ei ole, sisestage otsingusse kursuse nimi – English for Career Development ja avage see ja siis "Enroll for free")
- 3. Nüüd avaneb kursuse avaleht. Klikates More/Less leiate kirjaliku tutvustuse ja sinisel "Start" näete esimest kursust tutvustavat videot.
- 4.
- 5. Vasakult tulbas on näha nädalad ja nädalat avades saate valida järgmise ülesande. Edaspidi on näha, et osad (lugemine, videod, quiz'id jm) mille olete ära teinud, saavad ette rohelise linnukese – selle kaudu saate näha, kus te järjega olete.
- 6. Esimesed videod tutvustavad väga põhjalikult, kuidas on kõige efektiivsem antud kursust läbida.
- 7. Kõikide videote puhul on video all sama tekst ja rohelisega on hetkel räägitav seega saab soovi korral paralleelselt teksti jälgida. Video saate igal hetkel pausile panna. Kui on soov inglise keelseid subtiitreid lisada, siis vajutage video all paremas nurgas jutumulli (kastike 3 punktiga) ja valige "English".
- 8. Videote kestel tulevad aeg-ajalt teemakohased kontrollküsimused. Tavaliselt on nad valikvastustega, valige vastus ja klikake "**Submit**", siis saate videoga edasi minna. Kui olete valinud vale vastuse, saate kohe uuesti valida.
- 9. Vasakul on näha mitmendas nädalas te hetkel olete ja **"Week \*nr\*"** valides näete antud nädala kursuse sisu ja järge kus parasjagu olete. Poolelijäänud kohas saate jätkata, klikates sinisel **"Resume"**
- 10. Aeg-ajalt tekib avalehele üles kollane teateriba nädala lõpetamise tähtajast, vajadusel saab sealt ise tähtaega pikendada (pikendamise link tekib kollase riba lõppu alles siis, kui tähtajani on mõni päev aega).

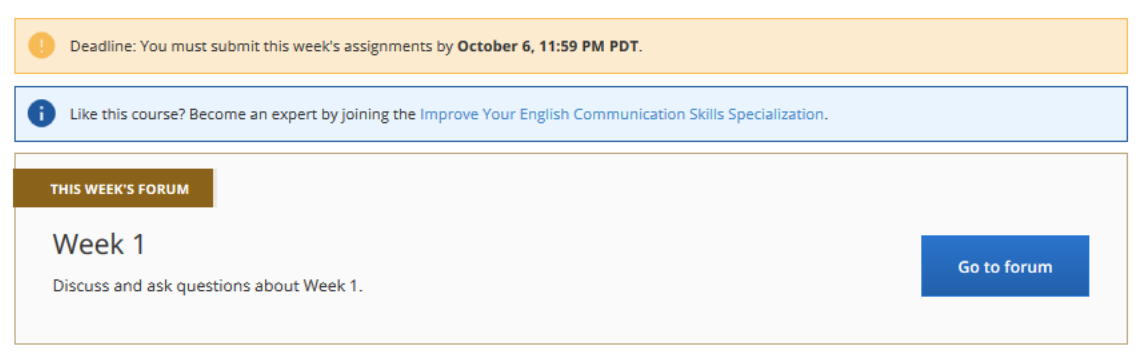

- 11. Videote vaatamise kestel on videos kontrollküsimused vastkuulatud materjali kohta. Samuti on video järgi kirjutamislahtriga küsimused. Täitke lahter oma vastusega, kinnitage oma vastus vajutades Save/Mark as completed/go to next item
- 12. Olles videode, lugemise või testide vaates, saate nädala-vaatesse tagasi klikates üleval vasemal "Back to week \*nr\*"

| coursera         | Explore 🗸 |
|------------------|-----------|
| < Back to Week 1 | × Lessons |
|                  |           |

- 13. Vasakul põhimenüüs valides **"Overview"** näete oma kursust nädalate kaupa käesolevat nädalat avades saate ülevaate, mida olete läbinud, mis on ees, kui kaua on veel ajaliselt videoid, lugemist, teste.
- 14. Vasakult valides põhimenüüst **"Discussion forums"** saate lugeda ja osaleda aruteludes, mis on kursuse jooksul tekkinud. Arutelu foorumid on nädalate kaupa.
- 15. Edaspidi sisse logides https://www.coursera.org/ valige paremal Log In ja kasutajaikooni pealt My Courses
- 16. Nüüd tuleb ette teie valitud kursus (ekraani keskel) ja **valides "Go to Course"** saate jätkata kursust sealt kus te pooleli olete jäänud.

## Jõudu tööle!

Kõik tekkivad küsimused ja mõtted saate saata minu meilile katrin.sepp@saare.ee